### **HOW-TO ACCESS THE NEW CLASSLINK**

Before you begin, please clear your cache and cookies from the browser you will use today. Select one of the following based on your browser:

**Google Chrome** (be sure to clear "All Time" in the directions below)

| Clear cache & cookies                                                                                                    |
|----------------------------------------------------------------------------------------------------|
| When you use a browser, like Chrome, it saves some information from websites in its cache and cookies. Clearing them fixes certain problems, like loading or formatting issues on sites. |
| Computer Android iPhone & iPad                                                                                                    |
| In Chrome                                                                                                    |
| 1. On your computer, open Chrome.                                                                                                    |
| 2. At the top right, click More 🚦 .                                                                                                    |
| 3. Click More tools > Clear browsing data.                                                                                                    |
| 4. At the top, choose a time range. To delete everything, select All time.                                                                                                    |
| 5. Next to "Cookies and other site data" and "Cached images and files," check the boxes.                                                                                                 |
| 6. Click Clear data                                                                                                    |

# **Microsoft Edge**

Delete cache and cookies in the new Microsoft Edge

Ø.

- Open Microsoft Edge, select Menu (3 dots icon on top right corner of the browser) > Settings > Privacy & services.
- 2 Under Clear browsing data, select Choose what to clear.
- 3) Select "Cached images and files" and "Cookies and other site data" check box and then select Clear.

# Firefox

Tip: Here's another way to clear the Firefox cache:

Click the Library button IIIV, click History and click Clear Recent History..... Next to Time range to clear,

choose **Everything** from the drop-down menu, select **Cache** in the items list, make sure other items you want to keep are not selected and then click the **Clear Now** button. See <u>this article</u> for details.

Now Proceed to Step #1

1. Go to <a href="https://launchpad.classlink.com/christinasd">https://launchpad.classlink.com/christinasd</a>

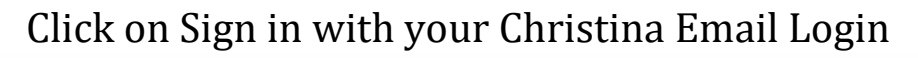

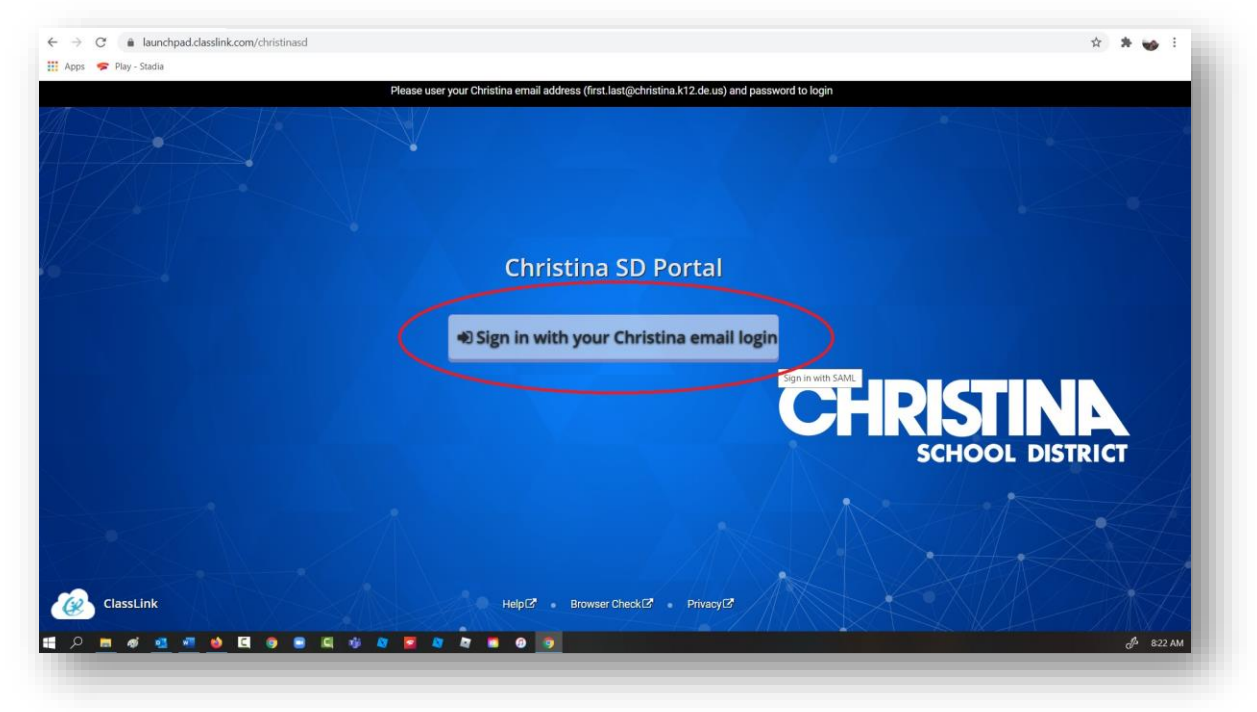

2. Login using your full email address and email password

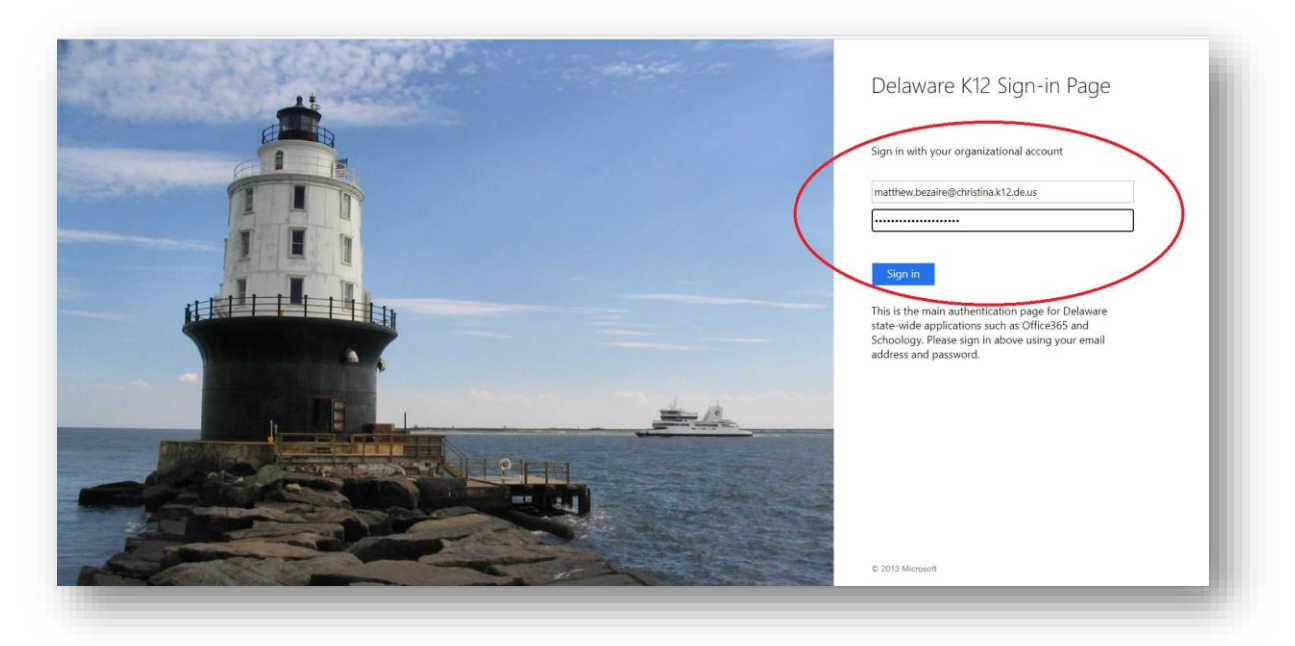

3. Enter your Network Password (the password you use to login to email). Then click the save button.

| Christina SD          | X Screen St       | nots - Google Docs X | +                             |                                               |                                            |                                     |                  |                  |                   |                  |       |       | - 0          | ×   |
|-----------------------|-------------------|----------------------|-------------------------------|-----------------------------------------------|--------------------------------------------|-------------------------------------|------------------|------------------|-------------------|------------------|-------|-------|--------------|-----|
| ← → C  mvapps         | dasslink.com/home | 00 00.91             |                               |                                               |                                            |                                     |                  |                  |                   |                  | G 🕁   |       | a <b>a</b> ( |     |
| 🔛 Apps 📕 CSD 🙆 Classi | Link 📵 🙏 🛆 🕈      | 7 Bark Bb Tech 🔇 W-  | ebApps 🧧 My Notebook          | is 🧧 Notebooks 📙 SP                           | heets 🧧 MSHA APP 🖌                         | 🛆 CHRISTIANA_TECH 🛛 🗑               | Hoot 🌍 i-Ready 📒 | Yearbook Bb Stud | dent Manual 📴 Par | ent Link 🚺 Smore | Links | SPDSC |              |     |
| E 🙆 Christina         | SD + 🗹            | φ                    |                               |                                               | ٥                                          | <u>)</u>                            |                  |                  |                   |                  |       | 9     | ~ (          | ) - |
|                       |                   | 6                    | Buefformance<br>matters write |                                               |                                            | Classing<br>Academy<br>sector cross |                  |                  |                   |                  |       |       |              |     |
| Data Service Center   |                   |                      |                               | SchoolDude                                    |                                            |                                     | Webmail          |                  |                   |                  |       |       |              |     |
|                       |                   |                      |                               |                                               |                                            |                                     |                  |                  |                   |                  |       |       |              |     |
|                       |                   |                      |                               |                                               |                                            |                                     |                  |                  |                   |                  |       |       |              |     |
|                       |                   |                      |                               |                                               |                                            |                                     |                  | ×                |                   |                  |       |       |              |     |
|                       |                   |                      |                               | Please Ente                                   | r Your Curr                                | ent Networ                          | k Passwor        | d:               |                   |                  |       |       |              |     |
|                       |                   |                      |                               | My Files and other Active<br>Network Password | <ul> <li>Directory integrations</li> </ul> | may not work if this is no          | t completed.     |                  |                   |                  |       |       |              |     |
|                       |                   |                      |                               |                                               |                                            | R                                   |                  | 182              |                   |                  |       |       |              |     |
|                       |                   |                      |                               | Confirm Network Passwo                        | ord                                        | 20                                  |                  |                  |                   |                  |       |       |              |     |
|                       |                   |                      |                               | Save                                          |                                            | 8                                   |                  |                  | HR                | IS               |       | IP    |              |     |
|                       |                   |                      |                               |                                               |                                            |                                     |                  |                  |                   | SCHOO            | DL DI | STRIC | T            |     |
|                       |                   |                      |                               |                                               |                                            |                                     |                  |                  |                   |                  |       |       |              |     |
|                       |                   |                      |                               |                                               |                                            |                                     |                  |                  |                   |                  |       |       |              |     |
|                       |                   |                      |                               |                                               |                                            |                                     |                  |                  |                   |                  |       |       |              |     |
|                       |                   |                      |                               |                                               |                                            |                                     |                  |                  |                   |                  |       |       |              |     |
|                       |                   |                      |                               |                                               |                                            |                                     |                  |                  |                   |                  |       |       |              |     |

4. Once you're in click on the + sign to add apps.

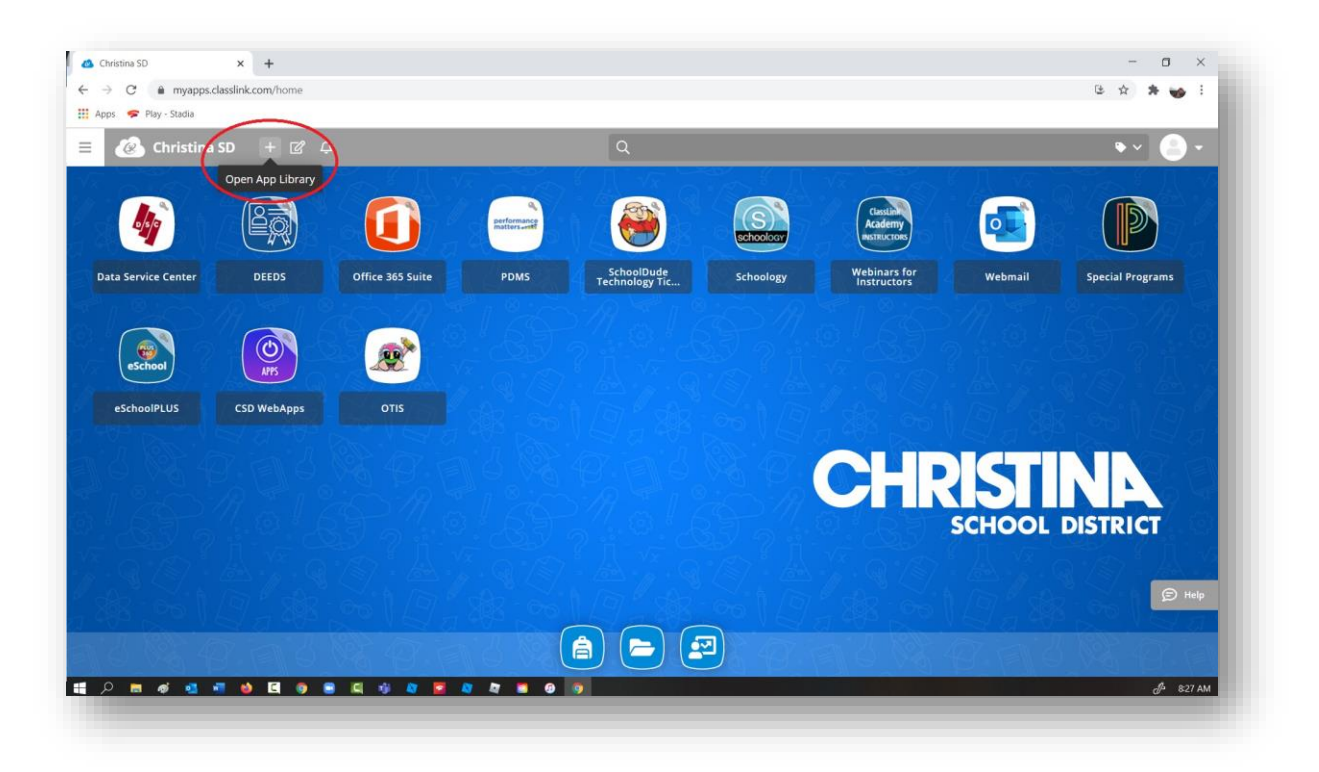

- 5. Under DDOE Application Library add the following apps (if you don't have them already)
  - a. DEEDS
  - b. eSchoolPLUS
  - c. PDMS
  - d. Other apps that you use

| → C 🔒 my        | apps.classlink.com/home  |                    |                 |                     |                  |                           |                           | C 🛧 🛪 🥪 i        |
|-----------------|--------------------------|--------------------|-----------------|---------------------|------------------|---------------------------|---------------------------|------------------|
| 🙆 Chri          | 🗳 App Library 🔍          |                    |                 |                     |                  |                           |                           | + Add App >      |
|                 | DDOE Application Library | aff Students       |                 |                     |                  |                           |                           |                  |
| 640             |                          |                    | 2818            |                     |                  | 3=                        | 国                         | eGrants          |
|                 | Arcano Graphics          | DEEDS              | Delaware First  | DELSIS              | DeSSA Sci & SS   | Dropout Verification<br>S | EdInsight Reports<br>Port | eGrants          |
| ata Service Cen | da Aromusic              | Remove             | Add             | Add                 | Add              | Add                       | Add                       | Add              |
|                 | Assessment               | $\bigcirc$         |                 |                     | -                |                           |                           |                  |
| ( Maria         | Automotive               |                    |                 |                     |                  |                           |                           |                  |
| eSchool         | Banking                  | R.                 | -               |                     | eschool          |                           | 1                         | <b></b>          |
| eSchoolPLUS     | Career and Jobs          | •                  | Translava Calf  |                     | eschool          |                           |                           |                  |
|                 | Current Events/News      | eGress Secure Mail | Service         | English Learneis    | eSchoolPLUS      | LEA Collections           | Nonpublic Schools         | Nutrition        |
|                 | Economics/Finance        | Add                | Add             | Add                 | Remove           | Add                       | Add                       | Add              |
|                 | Education                |                    |                 |                     |                  | -                         |                           |                  |
| t ar            | Electronics & Computers  |                    | CORAD S         | Roste               |                  |                           |                           | (                |
|                 | GG English/Language Arts |                    |                 | Verification        | $(\mathfrak{S})$ | ( P)                      | UDLID/<br>SEARCH          | 1 2 3            |
|                 | T Fashion                | PDMS               | PerformancePLUS | Roster Verification | School Einance   | Special Programs          | UDLID SEARCH              | Unit Count PLUS  |
|                 | යියි Games and Puzzles   | , Dm3              |                 | Sy                  | School Pillance  | Special Programs          |                           |                  |
|                 | 🔁 General                | Kemove             | Add             | Add                 | Add              | Kemove                    | Add                       | Add              |
|                 | 😰 General Education      |                    |                 |                     |                  | $\backslash$              |                           |                  |
| P 🖬 🐗 🛛         | <u>a a d i g a g</u>     | -19 🖉 📮 🖉 🖉        | 0 0             |                     |                  |                           |                           | <i>Ø</i> + 829 A |

- 6. Now click over to STAFF and add the following apps. (If you don't have them already)
  - a. CSD WebApps

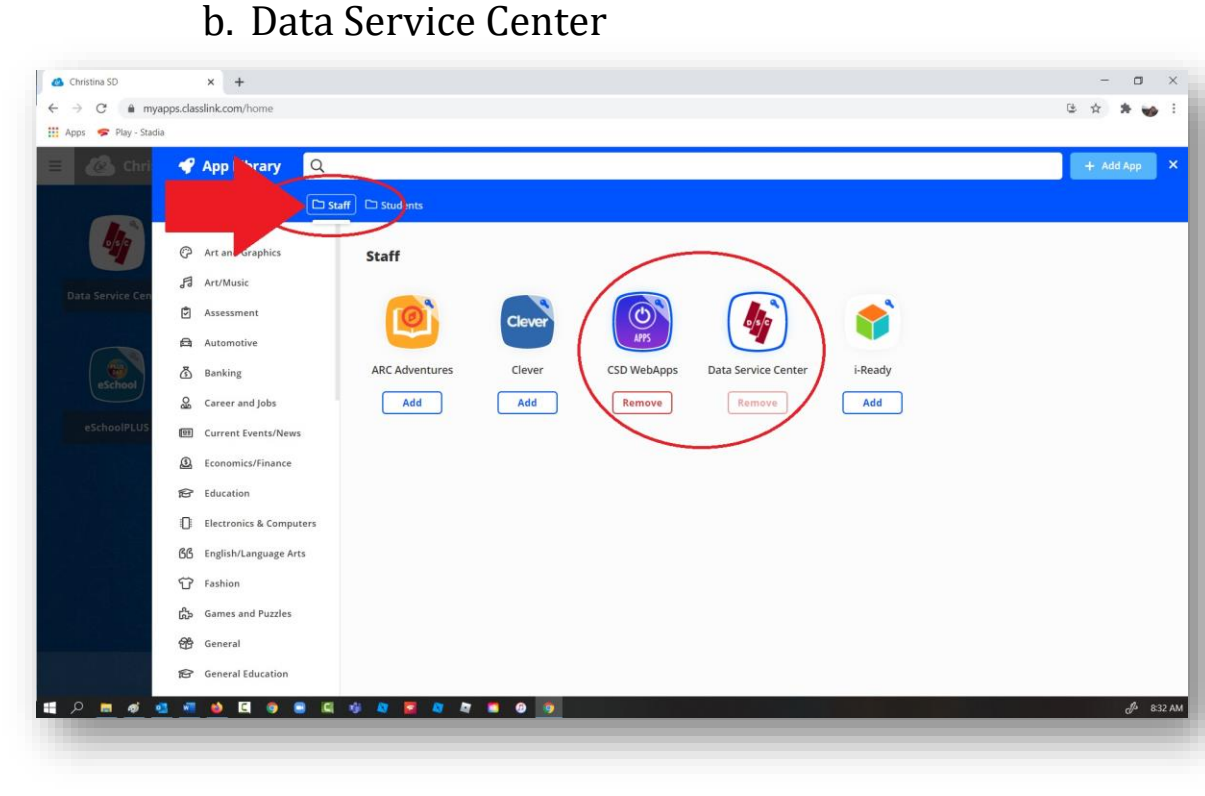

### 7. Now Click on the PDMS icon

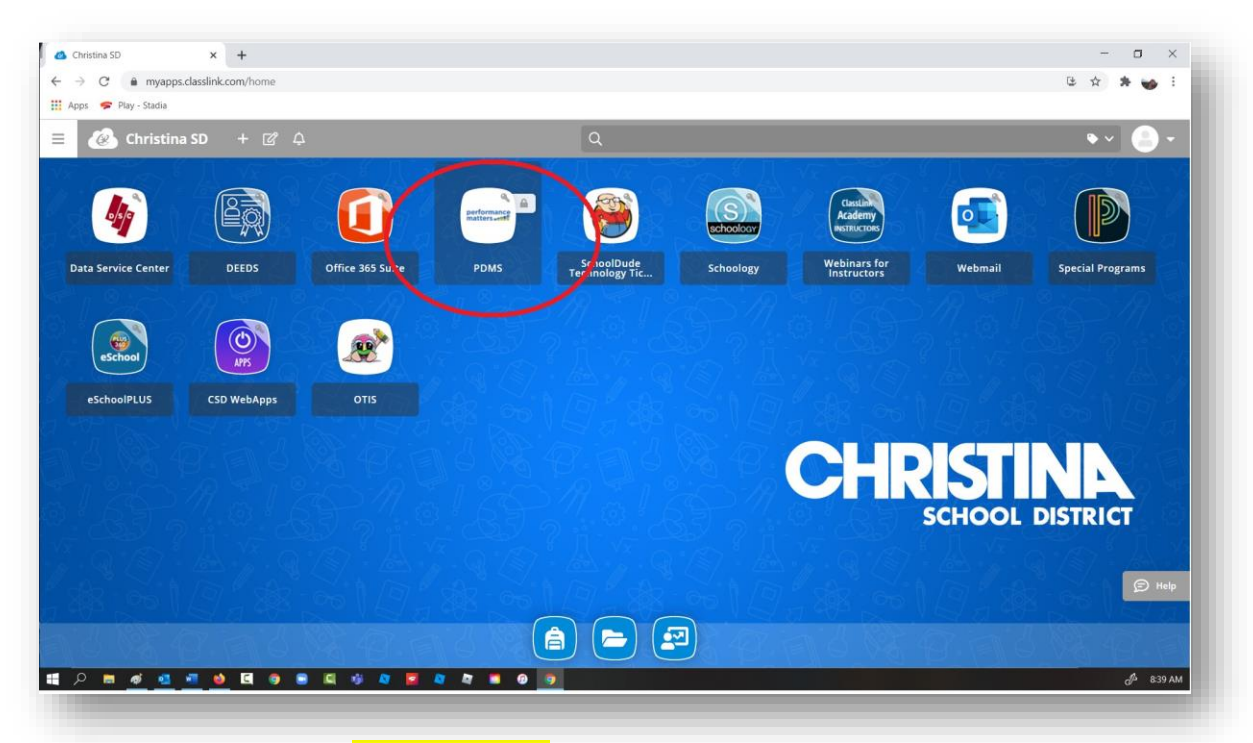

8. **If it asks,** (**it may not**), install the Extension. This may occur in Edge, Firefox, and Safari.

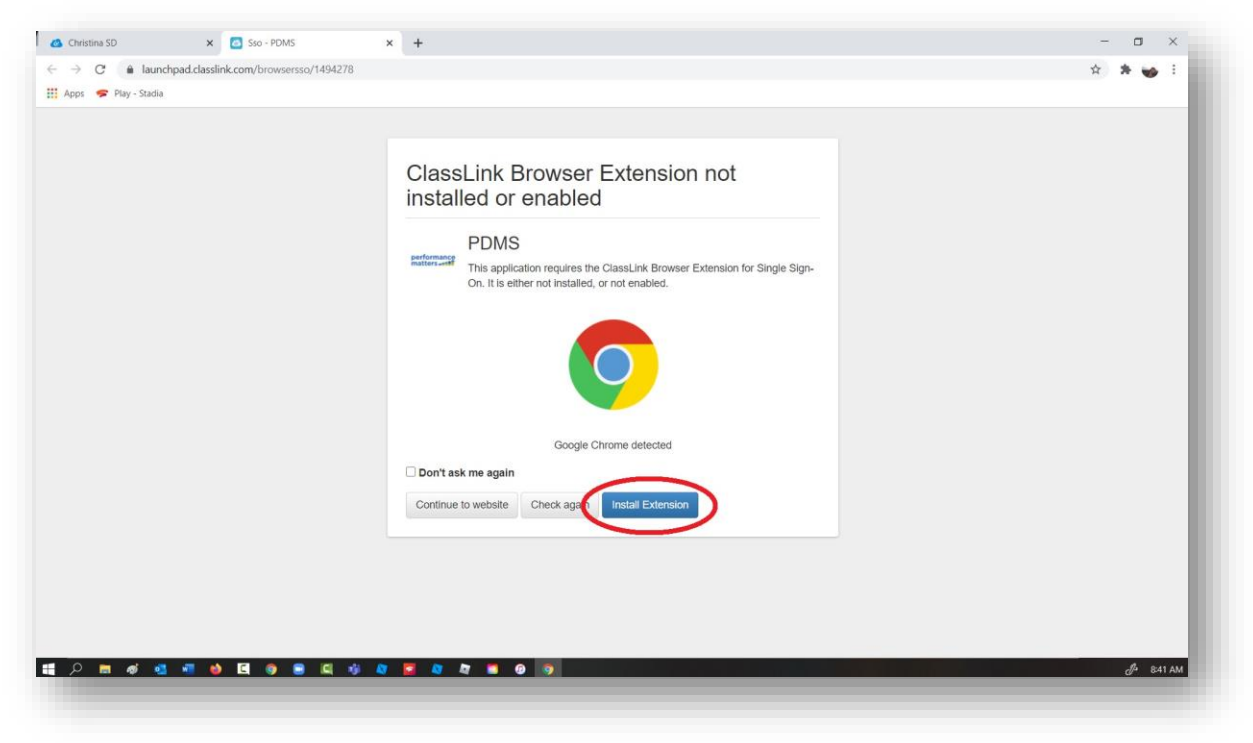

9. Click Add to Chrome and Add Extension.

| → C e chrome.google.com/webstore/detail/classlink-oneclick-ex                 | tens/jgfbgkjilonelmpenhpfeeljilognkpe                                                                                                    | x 🛪 😼                 |
|-------------------------------------------------------------------------------|----------------------------------------------------------------------------------------------------|-----------------------|
| Apps 🛷 Play - Stadia                                                          | Add "ClassLink OneClick Extension"?                                                                                                    |                       |
| a chrome web store                                                            | It can:                                                                                                    | 🌣 buzzair@gmail.com 🗸 |
| Home > Extensions > ClassLink On<br>Offered by: www.classli<br>★★★★★ 402   Pr | Read and change all your data cards and change all your data cards and cards and cards and c | Checking_             |
|                                                                               | Overview Reviews Support Related                                                                                                    |                       |
|                                                                               | Sign in to ClassLink Username Proceed Code (optional)                                                                                                    |                       |
| <                                                                             | Sign in<br>the check survival<br>Conservations<br>Conservations                                                                                                    | >                     |
| ይ 🖬 🐠 💶 🍓 🖬 🍓 🖪                                                               | i 🖉 🗖 📫 🕖 📴                                                                                                    | d <sup>f2</sup> 843   |

- 10. You may get an error during this process (This is okay!)
  - a. It'll look like the error below or there may be an image of a Wizard and it says "Permission Denied"
  - b. Do not enter your information move to next step

| Log In                                    |                                                                                                    |                   |
|-------------------------------------------|----------------------------------------------------------------------------------------------------|-------------------|
| A Error<br>Please take<br>The I<br>Please | r<br>t another look at these issues:<br>login credentials you entered do not match the data in our system.<br>se verify your login information and try again. | 2                 |
| Jser Name                                 | 1 matthew.bezaire                                                                                                    | OR 🚬              |
| Password                                  | Password<br>Forgot Password?   Forgot Username?                                                                                                    |                   |
|                                           |                                                                                                    | Permission Denied |
|                                           |                                                                                                    |                   |
|                                           |                                                                                                    |                   |
|                                           |                                                                                                    |                   |
|                                           |                                                                                                    |                   |

11. Click on "Forgot Password" and Do Not enter info

| * • • • • • • • • • • • • • • • • • • •                             | 9 + ///                                                                                                    | · · · · · · · |
|---------------------------------------------------------------------|----------------------------------------------------------------------------------------------------|---------------|
| Pie<br>User N<br>Passwe                                             | Error ase take another look at these issues: The login credentials you entered do not match the data in our system. Please verify your login information and try again. ame I matthew.bezaire Forgot Password Forgot Password?: Log In |               |
| Pictors<br>Https://pdms.doe.k12.de.us/ia/empair/bojin/forgoPissword | nified Talent<br>021 PowerSchool Group LLC and/or its affiliates:<br>airls are either owned or licensed by PowerSchool Group LLC or its<br>1641 - 5d723f7 on PR-DELAWARE-04                                                            |               |

### 12. Enter your old EdAccess Username, firstname.lastname only

| ← → C 🔒 pdms.doe.k12.de.us/ia/e | mpari/login/loginSubmit                                                                                                    | er 🖈 😽 😸 🗄 |
|---------------------------------|----------------------------------------------------------------------------------------------------|------------|
| Rege Play-Stadia                | Forgot Password  Forgot Password  Metric  Password  Password  Forgot Password? [Forgot Username?  Log In                                                                                                    |            |
|                                 | Duffied Talent     2005: 2021 PowerSchool Group LLC and/or its affiliates.     All trademarks are either owned or licensed by PowerSchool Group LLC or its     affiliates.     2021.01_1641 - 5d723f7 on PR: DELAWARE-04 |            |

13. A reset link will be sent to your CSD email. Reset your password and then try to access PDMS again. (You may receive permission denied and a picture of a wizard. It is OK! Just ignore and continue on)

| ops 🗢 Play - Stadia          |                                                                                                    |        |
|------------------------------|----------------------------------------------------------------------------------------------------|--------|
| Forgot Pa                    | assword                                                                                                    | - Anti |
| An em                        | all message has been sent to the address on record containing a link to reset your password. If you do not receive the<br>message within 15 minutes, please check your spam or junk email folder.                                                                                                    |        |
| Har Name                     | ise verify your legin information and iny again.                                                                                                    |        |
| Password                     | Forget Password?   Forget Username?                                                                                                    |        |
|                              | co to provide a contract of the second of the second of th |        |
| atfilates.<br>2031.01_1041-5 | d7237 on PR-DELAWARE 04                                                                                                    |        |

 You should be all set with PDMS!
 If it still does not work, please watch this video. It may be helpful to pause and restart for each step.

https://youtu.be/qbYg7vZCVZo

15. You will need to **delete any bookmarks or shortcuts you previously made for EdAccess.** 

You will now only access Classlink by using the Staff Portal <mark>or</mark> by creating a new bookmark for: launchpad classlink com (christinasd

launchpad.classlink.com/christinasd

16. Don't forget to **clear your browsing history** as stated in the opening of these directions.

Support video showing how to delete browsing history and create a new Google Chrome bookmark:

https://www.screencast.com/t/wZkR0Z8l13

17. **If you try to access eSchool (after completing the steps above) and you get the error message seen in the image below**, sign out of eSchool by selecting your initials in the top right corner and sign out.

| ll |                                 |                   | _ |   |
|----|---------------------------------|-------------------|---|---|
|    | Set Environment                 |                   |   | ~ |
|    | Server<br>Database*             | ESPWEB08          | a |   |
| ſ  | You do not have access to the s | elected database. |   |   |
| -  |                                 |                   |   |   |
|    |                                 |                   |   |   |
|    |                                 |                   |   |   |
|    |                                 |                   |   |   |

The rest of the directions are OPTIONAL. You may stop here or proceed.

1. As an optional feature, you can setup your Classlink to access your files. I chose OneDrive, click Connect

| Christina SD    |                                                                   | 🕰 <u>(</u> )× |
|-----------------|-------------------------------------------------------------------|---------------|
| y Files         | Manage Services                                                   |               |
| 🔶 Favorites     | 4° «° 📊                                                           |               |
| Hanage Services | Google Drive OneDrive Office365<br>(Not Connected) dot Connected) |               |
|                 | Connect Connect Connect                                           |               |
|                 |                                                                   |               |
|                 |                                                                   |               |
|                 |                                                                   |               |
|                 |                                                                   |               |
|                 |                                                                   |               |

2. Type in your work email username and password.

| 🙆 Christina SD  | _                                       |                                                                 |                              |       | 🐣 <u>()</u> -         |
|-----------------|-----------------------------------------|-----------------------------------------------------------------|------------------------------|-------|-----------------------|
| ly Files        | Manage Servic                           | es                                                              |                              |       |                       |
| 🚖 Favorites     | 0                                       | @ <sup>0</sup>                                                  | <b>C</b>                     |       |                       |
| Manage Services | Google Drive<br>(Not Connected)         | OneDrive<br>(Not Connected)                                     | Office365<br>(Not Connected) |       |                       |
|                 | Connect                                 | Connect                                                         | Connect                      |       |                       |
|                 | Sign in to your account - Google Chrome |                                                                 |                              | - 🗆 × |                       |
|                 | Sign                                    | li <b>crosoft</b><br>I <b>in</b><br>ew.bezaire@christina.k12.de | eus                          |       |                       |
|                 | Can't ac                                | ccess your account?                                             |                              |       |                       |
|                 | Sign-in                                 | options<br>Back                                                 | Next                         |       |                       |
| D 🖬 💰 🚳 🖷       | •                                       |                                                                 |                              |       | d <sup>4</sup> 902 AI |

3. You can now access your files in OneDrive from Classlink.

| Schristina SD                          |                           |                                      |                                      |                                | <u> </u> |
|----------------------------------------|---------------------------|--------------------------------------|--------------------------------------|--------------------------------|----------|
| ly Files                               | ConeDrive                 |                                      |                                      |                                |          |
| 🙀 Favorites                            | = <u> </u>                | Name • • • Upload •                  |                                      | Search in this foder           | Go +     |
| CneDrive                               | Attachments               | Documents                            | Mentor Program 2020                  | MyDocuments                    |          |
| > Documents                            | Shared with Everyone      | Shared with me                       | Document.docx                        | Matthew @ Sites - DTI<br>46 MB |          |
| Mentor Program 2020                    | Presentation.pptx<br>5 MB | Students - How to check you<br>56 MB | Technology 17-18 Budgetalsx<br>15 k8 | Testing123.docx                |          |
| Shared with me     (+) Manage Services |                           |                                      |                                      |                                |          |
|                                        | L                         |                                      |                                      |                                |          |
|                                        |                           |                                      |                                      |                                |          |
|                                        |                           |                                      |                                      |                                |          |
|                                        |                           |                                      |                                      |                                |          |

For more information on the other functions of Classlink, please view this application available in the Classlink library. There are webinars and recorded modules available.

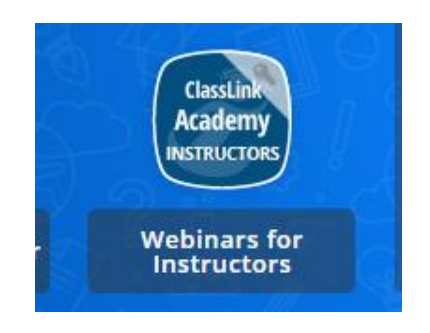

#### The End!